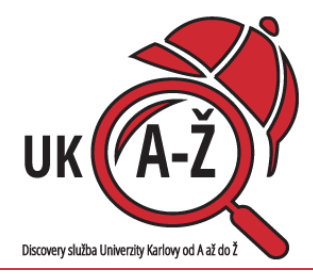

## Všechny informační zdroje UK jako na dlani...

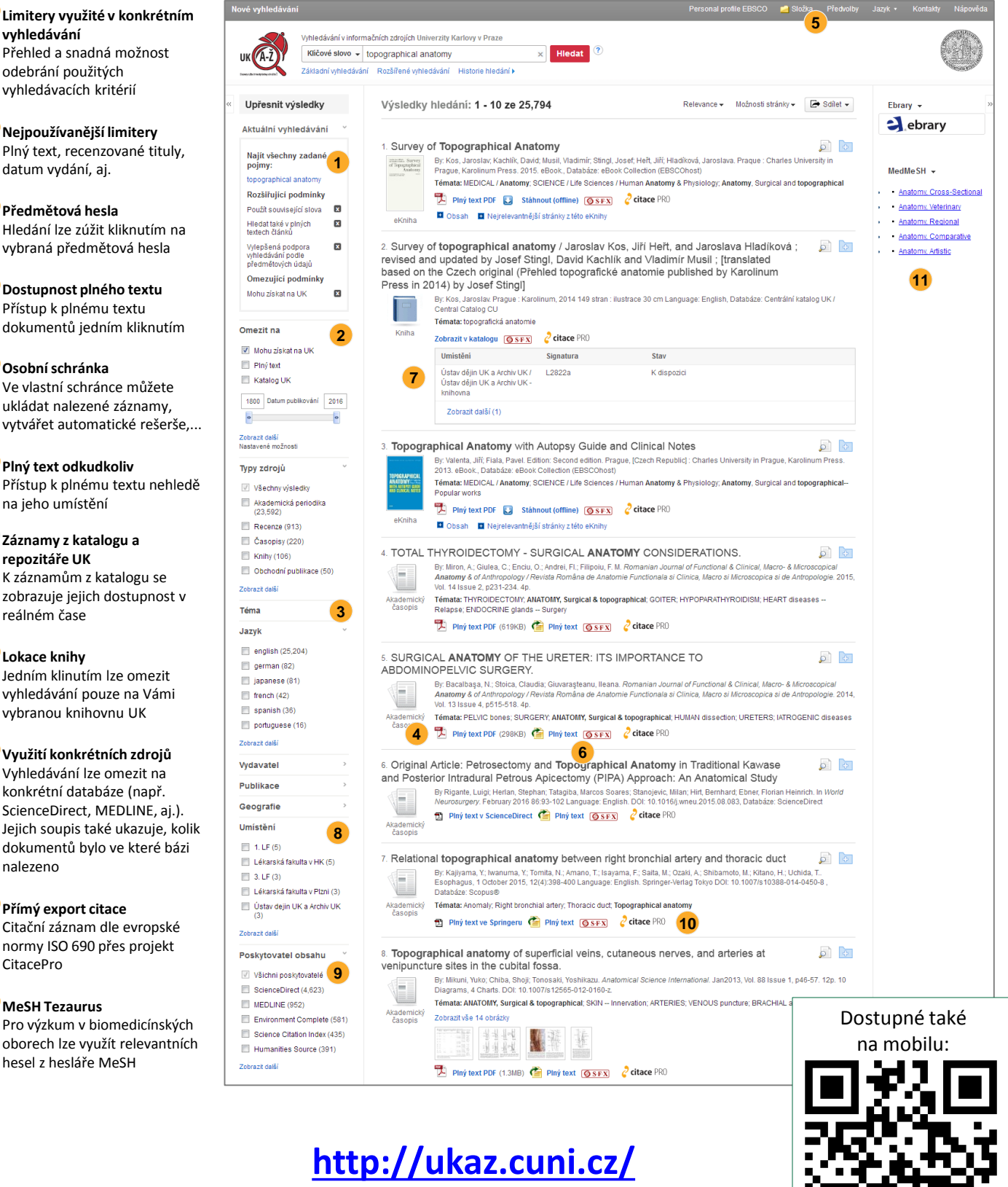

vyhledávání Přehled a snadná možnost odebrání použitých vyhledávacích kritérií

Nejpoužívanější limitery Plný text, recenzované tituly, datum vydání, aj.

3 Předmětová hesla Hledání lze zúžit kliknutím na vybraná předmětová hesla

4 Dostupnost plného textu Přístup k plnému textu dokumentů jedním kliknutím

Osobní schránka Ve vlastní schránce můžete ukládat nalezené záznamy, vytvářet automatické rešerše,...

Plný text odkudkoliv Přístup k plnému textu nehledě na jeho umístění

Záznamy z katalogu a repozitáře UK K záznamům z katalogu se zobrazuje jejich dostupnost v reálném čase

8 Lokace knihy Jedním klinutím lze omezit

vyhledávání pouze na Vámi vybranou knihovnu UK

## 9 Využití konkrétních zdrojů

Vyhledávání lze omezit na konkrétní databáze (např. ScienceDirect, MEDLINE, aj.). Jejich soupis také ukazuje, kolik dokumentů bylo ve které bázi nalezeno

## 10 Přímý export citace

Citační záznam dle evropské normy ISO 690 přes projekt CitacePro

## 11 MeSH Tezaurus

Pro výzkum v biomedicínských oborech lze využít relevantních hesel z hesláře MeSH

**EBSCO**Discovery Service